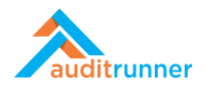

## **KVKK**

İlişkili Ürün Videosu:

https://www.youtube.com/watch?v= z7YkWu 3bY

## **IHLAL BILDIRIMI**

1. Ekranın sol alt tarafında görünen Kişisel Veri Koruma modülüne tıklayın. Ardından Veri *İhlal Bildirimi* başlığına giriş yapın.

|                         | 🕈 Yeni Dizin 🖋 Duzenie 📓 Süreçler 🤻 Yetkiler 🗑 Sil              |                                                                                                    | Q Ara 🛔 Berk Şenoğlu 🖡                     |
|-------------------------|-----------------------------------------------------------------|----------------------------------------------------------------------------------------------------|--------------------------------------------|
| auditrunner             | Kişisel Veri Koruma                                             |                                                                                                    |                                            |
| FEtkinlik Akışı         | Data Inventory Excel Import 💊 🔽 Kişisel                         | Veri İmha Süreci 💦 🧧 🔽 Kişisel Veri Koruma                                                                      | Talebi Değ. 👝 🛛 🗸 VERBİS Envanter Çıktısı  |
| Gelenler                | imha Sü                                                         | reci Formu için Tıklayınız. Veri Sahibi Talep formu                                                             | nuzu doldura                               |
|                         | Veri Envanteri                                                  | ali Bildirimi                                                                                                   |                                            |
|                         | Veri Envanterinizi oluşturmak için bu Veri İhla                 | li Bildirimi formunuzu doldur                                                                                   |                                            |
| Takip Edilenler         | İmha Süreci Dashboard Veri İhlali Bildirim Raporu Dashboard     | Veri İhlali Bildirimi formunuzu doldurabilirsiniz.<br>Talep Yönetimi Dashboard Kişisel Veri Envanteri Dashboard | Kişisel Veri Tiplerine göre İmha Talepleri |
| Tümü                    | Ürün / Hizmet Verilerine göre Talep Yönetimi Bilgi Varlıklarına | a göre İmha Talepleri Talep Kategorilerine göre Talep Yönetimi                                                  |                                            |
| Takvim                  | Filtre                                                          |                                                                                                    |                                            |
| Aksiyon Takibi          |                                                                 |                                                                                                    |                                            |
| Bilgi Varlığı Envanteri | Açıklama                                                        | Bilgi Varlığı                                                                                                   | Statü                                      |
| Doküman Yönetimi        | > 0                                                             | Lütfen Seçiniz 🗸                                                                                                | Lütfen Seçiniz                             |
| Eğitim & Anket          | Kişisel Veri                                                    | Kişisel Veri Kategorisi                                                                                         |                                            |
| Etik İhbar Hattı        | Lütfen Seçiniz 🗸                                                | Lütfen Seçiniz 🗸                                                                                                | Q Ara                                      |
| Evrak Yönetimi          | >                                                               |                                                                                                    |                                            |
| lç Denetim              | > Sonuçlar                                                      |                                                                                                    |                                            |
| 🛚 İç Kontrol            |                                                                 |                                                                                                    |                                            |
| 🛛 İş Sürekliliği        | > Listelenecek kayit yok.                                       |                                                                                                    |                                            |
| Kalite Güvence          | >                                                               |                                                                                                    |                                            |
| Kişisel Veri Koruma     | >                                                               |                                                                                                    |                                            |
| Örneklem & Kural Motoru |                                                                 |                                                                                                    |                                            |
| Proje Yönetimi          |                                                                 |                                                                                                    |                                            |
| 🗖 Risk Yönetimi         | >                                                               |                                                                                                    |                                            |

2. Öncelikle bildirim ile ilgili kısa bir açıklama yazın. Ardından *Etkilenen Varlık* bölümünden *+Yeni Varlık Ekle*'ye basarak *Departman* ve etkilenen *Varlık* adını seçin.

| <b>ne Durumu</b><br>şu an deneme durumunda çalışıyor, kolay deneme yaş  | babilmeniz için sonraki tüm adımlar yine size yö | nlendirilecektir                           |                                       |                       |
|-------------------------------------------------------------------------|--------------------------------------------------|--------------------------------------------|---------------------------------------|-----------------------|
|                                                                         | Veri                                             | İhlali Bildirimi                           |                                       | 9050<br>2 dakika önce |
| Bildirimle ilgili kısa açıklama (Girilen açıklama rapor                 | da aramalarda kullanılacaktır)                   |                                            |                                       |                       |
| 🖉 İhlal var!                                                            |                                                  |                                            |                                       |                       |
| Etkilenen Varlık                                                        |                                                  |                                            |                                       |                       |
| Departman                                                               |                                                  | Varlık                                     |                                       |                       |
| 🍰 İnsan Kaynakları                                                      |                                                  | Çalışan Özlük Dosyası                      |                                       | ÷ 🗊                   |
| + Yeni Varlık Ekle                                                      |                                                  |                                            |                                       |                       |
| A) HAKKINIZDA                                                           |                                                  |                                            |                                       |                       |
| 1. Veri sorumlusunun unvanı/ismi:                                       | Uzman / Berk Şenoğlu                             |                                            |                                       |                       |
| 2. Veri sorumlusunun adresi :                                           | Marmara Üniversitesi Teknop                      | oark TGB-1, Kadıköy, İstanbul              |                                       |                       |
| 3. Veri sorumlusu adına bu bildirimi hazırlayan k                       | kişinin:                                         |                                            |                                       |                       |
| (Bu bildirim veri sorumlusu adına başka bir gerçek v<br>Adı ve Soyadı : | veya tüzel kişi tarafından doldurulması/gönderi  | lmesi durumunda tevsik edici belgeleri (sö | izleşme, vekâletname vb.) ekleyiniz.) |                       |
| Görevi/Unvanı :                                                         | a berk şerloğlu                                  |                                            |                                       |                       |
|                                                                         | ar ozman                                         |                                            |                                       |                       |

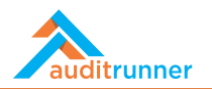

3. İhlal Hakkında bölümünde, ihlal ile alakalı bütün gerekli tarih alanlarını doldurun.

| A decar :                                                                                                    | 8                                                                                               |  |
|----------------------------------------------------------------------------------------------------|-------------------------------------------------------------------------------------------------|--|
| B) İHLAL HAKKINDA                                                                                                    |                                                                                                 |  |
| 4. Bildirim türü :                                                                                                    | İlk Bildirim                                                                                    |  |
| 5. İhlalin başlama tarihi ve saati :                                                                                                    | m 02.03.2021 10:00                                                                              |  |
| 6. İhlalin sona erme tarihi ve saati :                                                                                                    | m 07.03.2021 16:00                                                                              |  |
| 7. İhlalin tespit tarihi ve saati :                                                                                                    |                                                                                                 |  |
| 8. İhlal veri işleyen tarafından veri sorumlusuna bi                                                                                                    | dirildiyse (Yazı, e-posta mesajı vb. tevsik edici belgeleri bu bildirimin ekinde gönderiniz.)   |  |
| Veri işleyenin unvanı/ ismi :                                                                                                    | 👗 Berk Şenoğlu                                                                                  |  |
| Veri işleyenin adresi :                                                                                                    | / Workrunner                                                                                    |  |
| Veri işleyenin tespit tarihi ve saati :                                                                                                    | m 08.03.2021 12:00                                                                              |  |
| Veri işleyenin veri sorumlusuna bildirdiği<br>tarih ve saat :                                                                                                    | m 08.03.2021 13:00                                                                              |  |
| 9. İhlalin kaynağı ve nasıl gerçekleştiği hakkında bi<br>Belge/cihaz hırsızlığı veya kaybolması<br>Verilerin güvensiz ortamlarda depolanması<br>Sabotaj<br>Kaza/ İhmal<br>Diğer | igi veriniz. (Birden çok uyan seçenek bulunması halinde hepsini işaretleyiniz)<br>Siber Saldırı |  |

4. *İhlalin kaynağını ve nasıl gerçekleştiğini* ardından *ihlal etkisini* belirtiniz ve gerekli alana detayları yazınız. Sonrasında ise *ihlalin nasıl tespit edildiği hakkındaki bilgileri* gerekli alana yazın.

| tarih ve saat :                                                                                                    |                                                                                                    |                               |             |
|----------------------------------------------------------------------------------------------------|----------------------------------------------------------------------------------------------------|-------------------------------|-------------|
| 9. İhlalin kaynağı ve nasıl gerçekleştiği hal                                                                                                    | kkında bilgi veriniz. (Birden cok uyan secenek bulunması halinde hepsir                                                                                                    | ini isaretleviniz)            |             |
| Belge/cihaz hırsızlığı veya kaybolması                                                                                                    | Siber Salo                                                                                                    | ldırı                         |             |
| Verilerin güvensiz ortamlarda depolanma                                                                                                    | 351                                                                                                    |                               |             |
| Sabotaj                                                                                                    |                                                                                                    |                               |             |
| 🗌 Kaza/ İhmal                                                                                                    |                                                                                                    |                               |             |
| Diğer                                                                                                    |                                                                                                    |                               |             |
|                                                                                                    |                                                                                                    |                               |             |
|                                                                                                    |                                                                                                    |                               |             |
| 10. İhlal etkisini belirtiniz. (Birden çok uyan                                                                                                    | seçenek bulunması halinde hepsini işaretleyiniz)                                                                                                    |                               |             |
| Veri gizliliği                                                                                                    | Veri bütünlüğü                                                                                                    | Veriye erişim/ulaşılabilirlik |             |
| Cevabınızı detaylandırınız :                                                                                                    |                                                                                                    |                               |             |
|                                                                                                    |                                                                                                    |                               |             |
| 11. İhlalin nasıl tespit edildiği hakkında bil                                                                                                    | igi veriniz: (Varsa tevsik edici belgeleri bu bildirimin ekinde gönderiniz.)                                                                                                    |                               | 11.         |
| 11. İhləlin nasıl tespit edildiği hakkında bil<br>"Ut enim ad minim veniam, quis nostrud exe                                                                                                    | <b>igi veriniz:</b> (Varsa tevsik edici belgeleri bu bildirimin ekinde gönderiniz.)<br>ercitation ullamco laboris nisi ut aliquip ex ea commodo consequat."                                                                                                  |                               | li.         |
| <ol> <li>Ihlalin nasıl tespit edildiği hakkında bil</li> <li>"Ut enim ad minim veniam, quis nostrud exe</li> </ol>                                                                                    | <b>igi veriniz:</b> (Varsa tevsik edici belgeleri bu bildirimin ekinde gönderiniz.)<br>ercitation ullamco laboris nisi ut aliquip ex ea commodo consequat."                                                                                                  |                               | 10.         |
| 11. İhləlin nasıl tespit edildiği hakkında bil<br>"Ut enim ad minim veniam, quis nostrud exe                                                                                                    | <b>igi veriniz:</b> (Varsa tevsik edici belgeleri bu bildirimin ekinde gönderiniz.)<br>ercitation ullamco laboris nisi ut aliquip ex ea commodo consequat."                                                                                                  |                               | đi.         |
| 11. İhləlin nasıl tespit edildiği hakkında bil<br>"Ut enim ad minim veniam, quis nostrud exe                                                                                                    | <b>igi veriniz:</b> (Varsa tevsik edici belgeleri bu bildirimin ekinde gönderiniz.)<br>ercitation ullamco laboris nisi ut aliquip ex ea commodo consequat.*                                                                                                  |                               | lie.        |
| <ol> <li>İhlalin nasıl tespit edildiği hakkında bil<br/>"Ut enim ad minim veniam, quis nostrud exe</li> <li>12. İhlalden etkilenen kişisel veri kategoril</li> </ol>                                  | igi veriniz: (Varsa tevsik edici belgeleri bu bildirimin ekinde gönderiniz.)<br>ercitation ullamco laboris nisi ut aliquip ex ea commodo consequat."<br>Ieri. (Birden çok uyan seçenek bulunması halinde hepsini işaretleyiniz)                              |                               | ti.         |
| <ol> <li>İhlalin nasıl tespit edildiği hakkında bil<br/>"Ut enim ad minim veniam, quis nostrud exe</li> <li>12. İhlalden etkilenen kişisel veri kategoril<br/>Kisisel Veri</li> </ol>                 | igi veriniz: (Varsa tevsik edici belgeleri bu bildirimin ekinde gönderiniz.)<br>ercitation ullamco laboris nisi ut aliquip ex ea commodo consequat."<br>Ieri. (Birden çok uyan seçenek bulunması halinde hepsini işaretleyiniz)<br>Örzel Mireli              | likli Kicical Vari            | tie.<br>tie |
| <ul> <li>11. İhləlin nasıl tespit edildiği hakkında bil</li> <li>"Ut enim ad minim veniam, quis nostrud exe</li> <li>12. İhləlden etkilenen kişisel veri kategoril</li> <li>Kişisel Veri</li> </ul>   | igi veriniz: (Varsa tevsik edici belgeleri bu bildirimin ekinde gönderiniz.)<br>ercitation ullamco laboris nisi ut aliquip ex ea commodo consequat."<br>Ieri. (Birden çok uyan seçenek bulunması halinde hepsini işaretleyiniz)<br>Özel Niteli               | likli Kişisel Veri            | li.         |
| 11. İhləlin nasıl tespit edildiği hakkında bil         "Ut enim ad minim veniam, quis nostrud exe         12. İhləlden etkilenen kişisel veri kategoril         Kişisel Veri         Topografik bilgi | Igi veriniz: (Varsa tevsik edici belgeleri bu bildirimin ekinde gönderiniz.)<br>ercitation ullamco laboris nisi ut aliquip ex ea commodo consequat."<br>Ieri. (Birden çok uyan seçenek bulunması halinde hepsini işaretleyiniz)<br>Özel Niteli<br>O Avuç İzi | likli Kişisel Veri            | li.         |

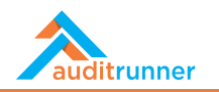

5. *Kişisel Veri* ve Özel Nitelikli Kişisel Veri başlıklarının altındaki *ihlalden etkilenen kişisel veri* kategorilerini girin. Ardından *ihlalden etkilenen kişi ve kayıt sayısını* girin.

|                                            | Bernern (an den fan afan acteren andennaar      | and a report of the second second sec |  |
|--------------------------------------------|-------------------------------------------------|----------------------------------------------------------------------------------------------------|--|
| Kişisel Veri                               |                                                 | Özel Nitelikli Kişisel Veri                                                                                                    |  |
| <ul> <li>Topografik bilgi</li> </ul>       |                                                 | Avuç İzi                                                                                                    |  |
| 🗹 TC Kimlik No                             |                                                 | Parmak İzi                                                                                                    |  |
| Adı Soyadı                                 |                                                 | <ul> <li>Kılık ve Kıyafete İlişkin Bilgiler</li> </ul>                                                                                                    |  |
| 🗌 Bakmakla Yükümlü Olduğu Kişiler          |                                                 | e-Posta Adresi                                                                                                    |  |
|                                            |                                                 | Retina İzi                                                                                                    |  |
| Diğer                                      |                                                 |                                                                                                    |  |
| 13. İhlalden etkilenen kişi ve kayıt say   | 151                                             |                                                                                                    |  |
| Kişi Sayısı                                | Kişilere ait Kayıt Sayısı                       |                                                                                                    |  |
| # 0                                        | # O                                             |                                                                                                    |  |
| 14. İhlalden etkilenen ilgili kisi gruplar | rı ve etkileri. (Birden cok uvan secenek bulunm | ası halinde hensini isaretleviniz)                                                                                                    |  |
| İlgili Kişi Grupları                       |                                                 | İlgili Kişiler Üzerindeki Etkileri                                                                                                    |  |
| Basin                                      |                                                 | Kişisel veriler üzerinde kontrol kaybı                                                                                                    |  |
| Beyaz Yaka Çalışan                         |                                                 | Kimlik hırsızlığı                                                                                                    |  |
| Calısan Adayı                              |                                                 | Hakların kısıtlanması                                                                                                    |  |
| Calışan Aile Üyeleri                       |                                                 | Dolandırıcılık                                                                                                    |  |
| Eski Çalışan / Emekli                      |                                                 | Einansal kayıp                                                                                                    |  |
| Hissedar                                   |                                                 | Kişisel verilerin güvenliği kaybı                                                                                                    |  |
| iş Ortağı Çalışanı                         |                                                 |                                                                                                    |  |
| , , , ,                                    |                                                 |                                                                                                    |  |

6. İlgili Kişi Grupları ve İlgili Kişiler Üzerindeki Etkileri bölümlerinde ihlalden etkilenen ilgili kişi gruplarını ve etkilerini listelerden seçin. Ardından *Dosya Ekle* butonuna basarak, eğer varsa, ilişkili dosyalarını ekleyin.

| 14. imalden etkilenen ilgin kişi grupları ve etkileri. | (on den çok dyan seçenek balanması nanınde nepsini işaredeyiniz) |   |
|--------------------------------------------------------|------------------------------------------------------------------|---|
| İlgili Kişi Grupları                                   | İlgili Kişiler Üzerindeki Etkileri                               |   |
| Basın                                                  | Kişisel veriler üzerinde kontrol kaybı                           |   |
| 🗹 Beyaz Yaka Çalışan                                   |                                                                  |   |
| Calışan Adayı                                          | Hakların kısıtlanması                                            |   |
| Calısan Aile Üveleri                                   | Dolandiricilik                                                   |   |
| Eski Calısan / Emekli                                  | Finansal kayıp                                                   |   |
| Hissedar                                               | Isisal kaybi                                                     |   |
| İş Ortağı Çalışanı                                     | _ , 0 0 ,                                                        |   |
| Mavi Yaka Çalışan                                      |                                                                  |   |
| Potansiyel Müşteri                                     |                                                                  |   |
| 🗌 Diğer                                                | Diğer                                                            |   |
| Dosya Ekle                                             |                                                                  |   |
| 🗅 (Boş) 🕹 Dosya Seç                                    | E-Postaya Ekle                                                   | 田 |
| + Dosya Ekle                                           |                                                                  |   |
| » Notlar                                               |                                                                  |   |
| WAR B. Com                                             |                                                                  |   |

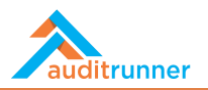

7. Eğer varsa, + Yeni Ekle'yi tıklayarak Notlar ekleyin.

| Hissedar             | 🖸 kişisel verilerin güvenliği kaydı |    |
|----------------------|-------------------------------------|----|
| 🗌 İş Ortağı Çalışanı |                                     |    |
| 🗹 Mavi Yaka Çalışan  |                                     |    |
| Potansiyel Müşteri   |                                     |    |
| Diğer                | Diğer                               |    |
| Dosya Ekle           |                                     |    |
| 🗋 (Boş) 🔹 Dosya Seç  | E-Postaya Ekle                      | ਿ  |
| + Dosya Ekle         |                                     |    |
| M Notion             |                                     |    |
| * Notlar             |                                     |    |
|                      |                                     |    |
|                      |                                     |    |
|                      |                                     |    |
|                      |                                     |    |
|                      |                                     | 10 |
| + Yeni Ekle          |                                     |    |
| <>> XML Copy         |                                     |    |
|                      |                                     |    |
|                      |                                     |    |
|                      |                                     |    |
|                      |                                     |    |
|                      |                                     |    |

8. Gönder'e tıklayarak işlemi tamamlayın.

| Gönder                                                     | işlemini seçmek istediğinize emin misiniz ?                               |                                                 |                                    |              |
|------------------------------------------------------------|---------------------------------------------------------------------------|-------------------------------------------------|------------------------------------|--------------|
| Deneme Durumu<br>görev şu an deneme durumunda çalışıyor, k | ✓ Evet ¥ Vazgeç ine size                                                  | yönlendirilecektir                              |                                    |              |
|                                                            | Ver                                                                       | ri İhlali Bildirimi                             | 90<br>4 saat                       | 50<br>t önce |
| Bildirimle ilgili kısa açıklama (Girilen açıklam           | a raporda aramalarda kullanılacaktır)                                     |                                                 |                                    |              |
|                                                            |                                                                           |                                                 |                                    |              |
| Etkilenen Varlık                                           |                                                                           |                                                 |                                    |              |
| Departman                                                  |                                                                           | Varlık                                          |                                    |              |
| 👗 İnsan Kaynakları                                         |                                                                           | Çalışan Özlük Dosyası                           | ÷ 1                                | Ð            |
| + Yeni Varlık Ekle                                         |                                                                           |                                                 |                                    |              |
| A) HAKKINIZDA                                              |                                                                           |                                                 |                                    |              |
| 1. Veri sorumlusunun unvanı/ismi:                          | Uzman / Berk Şenoğlu                                                      |                                                 |                                    |              |
| 2. Veri sorumlusunun adresi :                              | Marmara Üniversitesi Tekn                                                 | opark TGB-1, Kadıköy, İstanbul                  |                                    |              |
| 3. Veri sorumlusu adına bu bildirimi hazı                  | rlayan kişinin:<br>gerçek yaya türel kiçi tarəfindən doldur. Jenery'dönde | vilmeel durumunda tauelk edici belgeleri (eësle | ma uddataana da Valdada'a V        |              |
| Adı ve Soyadı :                                            | Berk Şenoğlu                                                              | entresi durumunua tevsik euler beigelen (sozie  | nie, vekaletianie vol, ekieginiz.) |              |
| Görevi/Unvanı :                                            | <i>₫</i> Uzman                                                            |                                                 |                                    |              |
| E-postası :                                                | ∉ berk@workrunner.io                                                      |                                                 |                                    |              |
| Telefonu :                                                 | 1                                                                         |                                                 |                                    |              |
| Adresi :                                                   |                                                                           |                                                 |                                    |              |

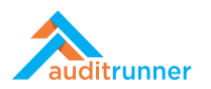

9. Tüm Bekleyenler başlığına giderek Veri İhlali Bildirimi – Hukuk Kontrol aktivitesini seçin.

|                                                                                                    | εv | enile                                                                                                    | Q Ara                           | 🛔 Ber         | rk Şenoğlu  🔺         | 3                        | =             |
|----------------------------------------------------------------------------------------------------|----|----------------------------------------------------------------------------------------------------|---------------------------------|---------------|-----------------------|--------------------------|---------------|
| Auditrunner           ۶ Etkinlik Akışı                                                                              | 0  | Kişisel Veri İmha Süreci<br>İmha Süreci Formu için Tiklayınız.                                                                                                    |                                 | bir saat önce | Kişis<br>Veri<br>Koru | el<br>Ima                | 9057 <b>O</b> |
| Celenier Coemii Tüm Bekleyenier Tüm Bekleyenier Takip Edilenier                                                     | 2  | Kişisel Veri İmha Süreci Takibi<br>"Lorem ipsum dolor sit amet, consectetur adipiscing elit, sed do eiusmod tempor incididunt ut labore et dolore magna aliqua.<br>ad minim veniam, quis nostrud exercitation ullamco laboris nisi ut aliquip ex ea commodo consequat. Duis aute irure dolor in<br>reprehenderti in voluptate velit esse cillum dolore eu fugiat nulla pariatur. Excepteur sint occaecat cupidata tono proident, sunt<br>qui officia deserunt mollit anim id est laborum. <sup>44</sup> açıklamasına sahip imha Talebini bu form ile takip edebilirsiniz. | Ut enim<br>in culpa             | 2 saat önce   | Kişis<br>Veri<br>Kort | el<br>Ima                | 9052 <b>O</b> |
| <ul> <li>Tamaniananan</li> <li>Tümü</li> <li>Takvim</li> <li>Aksiyon Takibi</li> <li>Disukut E Essentudi</li> </ul> | 0  | Varlık Sahibi Kişisel Veri İmha İşlemi<br>Lütfen "Lorem ipsum dolor sit amet, consectetur adipiscing elit, sed do eiusmod tempor incididunt ut labore et dolore magna a<br>enim ad minim veniam, quis nostrud exercitation ullamco laboris nisi ut aliquip ex ea commodo consequat. Duis aute irure dolo<br>reprehenderit in voluptate veit esse elilm molore eu fugia funulla pariatur. Excepteur sint occaecat cupidatat non proident, sunt<br>qui officia deserunt mollit anim id est laborum." açıklamasına sahip İmha Görevinin tamamlayınız.                        | aliqua. Ut<br>or in<br>in culpa | 2 saat önce   | Kişis<br>Veri<br>Koru | el<br>Ima                | 9053 <b>O</b> |
| Bilgi Variigi Envanteri Doküman Yönetimi Föitim & Anket                                                             | 2  | <mark>Varlık Sahibi Kişisel Veri İmha İşlemi</mark><br>Lütfen "Berk Şenoğlu'nun (TCKN 1111111111) verileri imha edilecek." açıklamasına sahip İmha Görevinin tamamlayınız.                                                                                                    |                                 | 8 gün önce    | Kişis<br>Veri<br>Koru | el<br>Ima                | 8938 O        |
| <ul> <li>Etik İhbar Hattı</li> <li>Evrak Yönetimi</li> </ul>                                                        | 2  | Kişisel Veri İmha Süreci Takibi<br>"Berk Şenoğlu'nun (TCKN 1111111111) verileri imha edilecek." açıklamasına sahip İmha Talebini bu form ile takip edebilirsiniz.                                                                                                    |                                 | 8 gün önce    | Kişis<br>Veri<br>Koru | el<br>1111               | 8936 O        |
| <ul> <li>iç Denetim</li> <li>iç Kontrol</li> </ul>                                                                  | 0  | <mark>Varlık Sahibi Kişisel Veri İmha İşlemi</mark><br>Lütfen "Berk Şenoğlu'nun (TCKN 1111111111) verileri imha edilecek." açıklamasına sahip İmha Görevinin tamamlayınız.                                                                                                    |                                 | 8 gün önce    | Kişis<br>Veri<br>Koru | el<br>1111 el<br>1111 el | 8937 O        |
| iş Sürekliliği   >     Kalite Güvence   >                                                                           | 1  | Veri İhlali Bildirimi - Hukuk Kontrol<br>Takip Bildirimi / Konu :                                                                                                    |                                 | 10 gün önce   | Kişis<br>Veri<br>Koru | el<br>ma                 | 8789 O        |
| <ul> <li>Kişisel Veri Koruma</li> <li>Örneklem &amp; Kural Motoru</li> </ul>                                        | 2  | Kişisel Veri İmha Süreci Takibi<br>"Veri imhası yapılacaktır." açıklamasına sahip İmha Talebini bu form ile takip edebilirsiniz                                                                                                    |                                 | 10 gün önce   | Kişis<br>Veri<br>Koru | el<br>Ima                | 8889 🖸        |
| Proje Yonetimi     Risk Yönetimi                                                                                    | 0  | Varlık Sahibi Kişisel Veri İmha İşlemi<br>Lüfen "Veri imbası vanlaraktır." acklamasına sahin İmba Görevinin tamamlavınız                                                                                                    | _                               | 10 gün önce   | Kişis<br>Veri         | el<br>E                  | 8891 O        |

10. Yönlendirilen sayfa da *Önlemler* bölümüne giderek ihlal öncesi alınan teknik ve idari tedbirlerin neler olduğunu açıklayan alanları doldurun.

| Bilinmiyor                                                      |                                                 |                                                  |                                                                 |
|-----------------------------------------------------------------|-------------------------------------------------|--------------------------------------------------|-----------------------------------------------------------------|
| D) ÖNLEMLER                                                     |                                                 |                                                  |                                                                 |
| 24. İhlal ile ilgili olan çalışanların son bir yıl<br>Föitimler | içerisinde aldığı eğitimler nelerdir? (Varsa to | evsik edici belgeleri bu bildirimin ekinde gönd  | leriniz.)                                                       |
| Burner                                                          |                                                 |                                                  |                                                                 |
|                                                                 |                                                 |                                                  | li.                                                             |
| 25. Bu tür ihlalleri engellemek için ihlalin g                  | erçekleşmesinden önce almış olduğunuz tel       | knik ve idari tedbirlerini belirtiniz. (Varsa te | evsik edici belgeleri bu bildirimin ekinde gönderiniz.)         |
| Teknik Tedbirler                                                |                                                 | ldari Tedbirler                                  |                                                                 |
| Teknik Tedbirler                                                |                                                 | İdari Tedbirler                                  |                                                                 |
|                                                                 | Đ                                               |                                                  | Û                                                               |
|                                                                 | li.                                             |                                                  | lh.                                                             |
| + Yeni Ekle                                                     |                                                 | + Yeni Ekle                                      |                                                                 |
| Açıklama:                                                       |                                                 |                                                  |                                                                 |
| Önlemler alındı.                                                |                                                 |                                                  |                                                                 |
|                                                                 |                                                 |                                                  |                                                                 |
|                                                                 |                                                 |                                                  | li.                                                             |
|                                                                 |                                                 |                                                  |                                                                 |
| 26. Ihlal sonrası almış olduğunuz veya alma                     | ayı planladığınız teknik ve idari tedbirleri be | lirtiniz ve bunların tahminen ne zaman ta        | mamianacagı nakkında bilgi veriniz. (Problemi çözmek ve olumsuz |

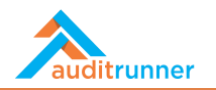

11. Daha sonra ihlal sonrası alınan teknik ve idari tedbirlerin neler olduğunu açıklayan alanları doldurun.

|                                                                                                    |                                                                                                    | li.                                                                                                    |
|----------------------------------------------------------------------------------------------------|----------------------------------------------------------------------------------------------------|----------------------------------------------------------------------------------------------------|
| 26. İhlal sonrası almış olduğunuz veya almayı planladığınız teknik ve idar<br>ekkilerini ortadan kaldırmak adına almış olduğunuz önlemleri belirtiniz; örneği<br>bu tedbirlere alt varşa tevsik edici belgeleri bu bildirimin ekinde gönderiniz.) | i tedbirleri belirtiniz ve bunların tahminen ne zaman ta<br>n yanlışlıkla gönderilmiş olan verilerin yok edilmesi, şifrelerir | mamlanacağı hakkında bilgi veriniz. (Problemi çözmek ve olumsuz<br>n güvenliğinin sağlanması, veri güvenliği eğitimi planlanması vb. ayrıca |
| Teknik Tedbirler                                                                                                    | İdari Tedbirler                                                                                                    |                                                                                                    |
| Teknik Tedbirler                                                                                                    | ideal weather an                                                                                                    |                                                                                                    |
| Teknik Tedbirler                                                                                                    | Idan Tedbirler                                                                                                    |                                                                                                    |
|                                                                                                    | ŵ                                                                                                    | <b>û</b>                                                                                                    |
|                                                                                                    |                                                                                                    | li.                                                                                                    |
| A                                                                                                    | A Mari Elda                                                                                                    |                                                                                                    |
| + Yeni Ekle                                                                                                    | + Teni Ekie                                                                                                    |                                                                                                    |
|                                                                                                    |                                                                                                    |                                                                                                    |
| Açıklama:                                                                                                    |                                                                                                    |                                                                                                    |
| Önlemler alındı.                                                                                                    |                                                                                                    |                                                                                                    |
|                                                                                                    |                                                                                                    |                                                                                                    |
|                                                                                                    |                                                                                                    |                                                                                                    |
|                                                                                                    |                                                                                                    | 116                                                                                                    |
| Dosva Ekle                                                                                                    |                                                                                                    |                                                                                                    |
|                                                                                                    |                                                                                                    |                                                                                                    |
| 1 Listelenecek kayıt yok.                                                                                                    |                                                                                                    |                                                                                                    |
| + Dosya Ekle                                                                                                    |                                                                                                    |                                                                                                    |
|                                                                                                    |                                                                                                    |                                                                                                    |

12. Gerekli bölümleri doldurduktan sonra *Onay* butonuna basarak işlemi tamamlayın.

|                                                                               | Onay işlemini seçmek istediğinize emin misiniz ?                                                                                     |                    |
|-------------------------------------------------------------------------------|----------------------------------------------------------------------------------------------------|--------------------|
| <b>neme Durumu</b><br>rev şu an deneme durumunda çalışıyor, kolay deneme yapa | bilmeniz iç 🗸 Evet 🗙 Vazgeç                                                                                                    |                    |
|                                                                               | Veri İhlali Bildirimi - Hukuk Kontrol                                                                                                | 8789<br>06.03.2021 |
| Yasal Süre Takibi                                                             |                                                                                                    |                    |
|                                                                               | 72/72 (Geçen Saat / Toplam Saat)                                                                                                    |                    |
| Bildirimle ilgili kısa açıklama (Girilen açıklama raporda<br><b>(Boş)</b>     | aramalarda kullanılacaktır)                                                                                                    |                    |
| Etkilenen Varlık                                                              |                                                                                                    |                    |
| 1 Listelenecek kayıt yok.                                                     |                                                                                                    |                    |
| A) HAKKINIZDA                                                                 |                                                                                                    |                    |
| 1. Veri sorumlusunun unvanı/ismi:                                             | Uzman / Berk Şenoğlu                                                                                                    |                    |
| 2. Veri sorumlusunun adresi :                                                 | Marmara Üniversitesi Teknopark TGB-1, Kadıköy, İstanbul                                                                              |                    |
| 3. Veri sorumlusu adına bu bildirimi hazırlayan kiş                           | inin:<br>                                                                                                    | (as desire )       |
| Adı ve Soyadı :                                                               | a tuzer kiji taraminan uodurumosi goruderimesi durumunda tevsik edici belgeleri (sozieşine, vekaletilarne vo.) ek     a Berk Şenoğlu | acynn2.)           |
| Görevi/Unvanı :                                                               | ₽ Uzman                                                                                                    |                    |
| E-postası :                                                                   |                                                                                                    |                    |
| Telefonu :                                                                    |                                                                                                    |                    |

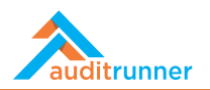

13. Daha sonra Gönder butonuna basarak bildirimi gönderin.

|                                                                                                    | Gönder işlemini seçmek istediğinize emin misiniz?                                      |                                                              |                    |
|----------------------------------------------------------------------------------------------------|----------------------------------------------------------------------------------------|--------------------------------------------------------------|--------------------|
| <b>Deneme Durumu</b><br>örev şu an deneme durumunda çalışıyor, kolay denen                                        | ✓ Evet X Vazgeç                                                                        | ilendirilecektir                                             |                    |
|                                                                                                    | Veri İh                                                                                | lali Bildirimi - IT                                          | 8789<br>06.03.2021 |
| Yasal Süre Takibi                                                                                                 |                                                                                        |                                                              |                    |
|                                                                                                    | 72/72 (Geçe                                                                            | n Saat / Toplam Saat)                                        |                    |
| Bildirimle ilgili kısa açıklama (Girilen açıklama ı<br><b>(Boş)</b>                                               | aporda aramalarda kullanılacaktır)                                                     |                                                              |                    |
| Etkilenen Varlık                                                                                                  |                                                                                        |                                                              |                    |
| 1 Listelenecek kayıt yok.                                                                                         |                                                                                        |                                                              |                    |
| A) HAKKINIZDA                                                                                                    |                                                                                        |                                                              |                    |
| 1. Veri sorumlusunun unvanı/ismi:                                                                                 | Uzman / Berk Şenoğlu                                                                   |                                                              |                    |
| 2. Veri sorumlusunun adresi :                                                                                     | Marmara Üniversitesi Teknop                                                            | park TGB-1, Kadıköy, İstanbul                                |                    |
| 3. Veri sorumlusu adına bu bildirimi hazırla<br>(Bu bildirim veri sorumlusu adına başka bir ge<br>Adı ve Soyadı : | yan kişinin:<br>çek veya tüzel kişi tarafından doldurulması/gönderil<br>& Berk Şenoğlu | mesi durumunda tevsik edici belgeleri (sözleşme, vekâletname | vb.) ekleyiniz.)   |
| Görevi/Unvanı :                                                                                                   | ∂ <sup>®</sup> Uzman                                                                   |                                                              |                    |
| E-postası :                                                                                                    |                                                                                        |                                                              |                    |
| Talafapu                                                                                                    |                                                                                        |                                                              |                    |